# **Capture for-US Traffic with the 8000 Series Router**

### Contents

| ntroduction           |  |
|-----------------------|--|
| rerequisites          |  |
| Requirements          |  |
| Components Used       |  |
| ackground Information |  |
| rocedure              |  |
| telated Information   |  |

### Introduction

This document describes how to capture for-us traffic in the Cisco 8000 Series router.

# Prerequisites

#### Requirements

Familiarity with Cisco 8000 Series routers and Cisco IOS® XR software.

#### **Components Used**

The information in this document is based Cisco 8000 Series routers and is not restricted to specific software and hardware version.

The information in this document was created from the devices in a specific lab environment. All of the devices used in this document started with a cleared (default) configuration. If your network is live, ensure that you understand the potential impact of any command.

#### **Background Information**

During troubleshooting activities, there are cases where you need to verify the traffic that is being switched to the Central Processing Unit (CPU) for further processing or handling.

This article is intended to explain how this traffic can be captured in the Cisco 8000 Series router.

# Procedure

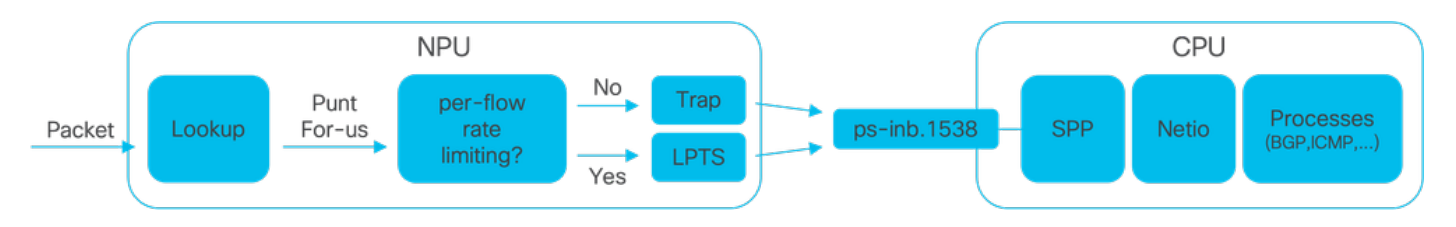

#### Image1 - Cisco 8000 Series router simplified NPU and CPU diagram.

When a packet is received In the Cisco 8000 router, a lookup is done by the Network Processing Unit (the NPU) which results in a forwarding decision.

There can be a case where the decision is to punt the packet, meaning to switch the packet to the CPU for further processing or handling.

The NPU lookup also determines if per-flow-rate-limiting is required while switching the packet to the CPU.

- If per-flow-rate-limiting is required, then the packet is switched to the CPU via the Local Packet Transport Service (LPTS), for example, a routing protocol packet.
- If per-flow-rate-limiting is not required, then a trap is generated and the packet is switched to the CPU, for example, a packet with Time-to-Live (TTL) expired.

The packets, if not rate-limited, are switched to the CPU via a dedicated internal VLAN with id 1538.

You can verify both the LPTS table and the Traps table entries using the **show lpts pifib hardware entry brief** and the **show controllers npu stats traps-all** commands.

The show lpts pifib hardware entry brief command displays the LPTS table entries.

Here, the output is limited to entries associated with the Border Gateway Protocol (BGP).

RP/0/RP0/CPU0:8202#show lpts pifib hardware entry brief location 0/rp0/cpu0 | include "Type|BGP"

| Туре  | DestIP          | SrcIP     | Interface | vrf | L4 | LPort/Type | RPort | npu | F |
|-------|-----------------|-----------|-----------|-----|----|------------|-------|-----|---|
| IPv4  | 10.4.11.2       | 10.4.11.3 | any       | 0   | 6  | Port:20656 | 179   | 0   | E |
| IPv4  | 10.4.11.2       | 10.4.11.3 | any       | 0   | 6  | Port:179   | 0     | 0   | E |
| IPv4  | any             | any       | any       | 0   | 6  | Port:any   | 179   | 0   | E |
| IPv4  | any             | any       | any       | 0   | 6  | Port:179   | 0     | 0   | E |
| IPv6  | any             | any       | any       | 0   | 6  | Port:any   | 179   | 0   | B |
| IPv6  | any             | any       | any       | 0   | 6  | Port:179   | 0     | 0   | E |
| RP/0/ | /RP0/CPU0:8202# |           |           |     |    |            |       |     |   |

The show controllers npu stats traps-all command lists all traps entries and associated counters.

Here, the output is limited to entries with packet matches excluding all entries showing zero in the Packets Accepted and the Packets Dropped columns.

Note that all traps are rate-limited.

show controllers npu stats traps-all instance 0 location 0/rp0/cpu0 | exclude "0 0"
RP/0/RP0/CPU0:8202#show controllers npu stats traps-all instance 0 location 0/rp0/cpu0 | exclude "0

Traps marked (D\*) are punted (post policing) to the local CPU internal VLAN 1586 for debugging They can be read using "show captured packets traps" CLI Traps marked (D) are dropped in the NPU Traps punted to internal VLAN 1538 are processed by the process "spp" on the "Punt Dest" CPU They can also be read using "show captured packets traps" CLI

"Configured Rate" is the rate configured by user (or default setting) in pps at the LC level

"Hardware Rate" is the actual rate in effect after hardware adjustments Policer Level: NPU: Trap meter is setup per NPU in packets per second IFG: Trap meter is setup at every IFG in bits per second The per IFG meter is converted from the user configured/default rate (pps) based on the "Avg-Pkt Size" into bps. Due to hardware adjustments, the "Configured Rate" and "Hardware Rate" differ in values.

NOTE: The displayed stats are NOT real-time and are updated every 30 SECONDS from the hardware.

| Trap Туре                                            | NPU<br>ID | Trap<br>ID | Punt<br>Dest | Punt<br>VoQ | Punt<br>VLAN | Punt<br>TC | Configured<br>Rate(pps) | Hardwar<br>Rate(pp |
|------------------------------------------------------|-----------|------------|--------------|-------------|--------------|------------|-------------------------|--------------------|
| ARP                                                  | 0         | 3          | RPLC_CPU     | 271         | 1538         | 7          | 542                     | 533                |
| NOT_MY_MAC(D*)                                       | 0         | 4          | RPLC_CPU     | 264         | 1586         | 0          | 67                      | 150                |
| DHCPV4_SERVER                                        | 0         | 8          | RPLC_CPU     | 265         | 1538         | 1          | 542                     | 523                |
| LLDP                                                 | 0         | 26         | RPLC_CPU     | 270         | 1538         | 6          | 4000                    | 3862               |
| ONLINE_DIAG                                          | 0         | 31         | RPLC_CPU     | 271         | 1538         | 7          | 4000                    | 3922               |
| V4_MCAST_DISABLED(D*)                                | 0         | 69         | RPLC_CPU     | 269         | 1586         | 5          | 67                      | 150                |
| V6_MCAST_DISABLED(D*)                                | 0         | 80         | RPLC_CPU     | 264         | 1586         | 0          | 67                      | 150                |
| L3_IP_MULTICAST_NOT_FOUND(D*)<br>RP/0/RP0/CPU0:8202# | 0         | 125        | RPLC_CPU     | 264         | 1586         | 0          | 67                      | 150                |

The shell utility **spp\_platform\_pcap** can be used to capture packets that cross this dedicated internal VLAN between the NPU and the CPU. This same utility also allows to capture the traffic sent or received through the router management interface.

The **spp\_platform\_pcap** shell utility is executed from within the shell and provides multiple usage options. To access or login to the shell, execute the **run** command. To logout from shell, type **exit**.

| RP/0/ | RP0/CPU0:8202#run   |                                                                   |
|-------|---------------------|-------------------------------------------------------------------|
| [node | 0_RP0_CPU0:~]\$spp_ | platform_pcap -h                                                  |
| Usage | : spp_platform_pca  | p options                                                         |
| Use C | trl-C to stop anyt  | ime                                                               |
| -h    | help                | Display this usage information.                                   |
| -D    | Drop                | capture Drops in SPP.                                             |
| -i    | interface           | Interface-name                                                    |
|       |                     | Available from the output of                                      |
|       |                     | "show ipv4 interface brief"                                       |
| -Q    | direction           | direction of the packet                                           |
|       |                     | Options: IN   OUT                                                 |
|       |                     | Mandatory option                                                  |
|       |                     | (when not using the -d option)                                    |
| - S   | source              | Originator of the packet.                                         |
|       |                     | Options: ANY   CPU   NPU   NSR   MGMT   PTP   LC_PKTIO   LC_REDIR |
| -d    | destination         | destination of the packet                                         |
|       |                     | Options: ANY   CPU   NPU   MGMT   PTP   LC_PKTIO   LC_REDIR       |
| -1    | l4protocol          | IANA-L4-protocol-number                                           |
|       |                     | (use with Address family (-a)                                     |
|       |                     | Interface (-i) and direction (-Q)                                 |
|       |                     | Options: min:O Max:255                                            |
| -a    | addressFamily       | address Family used with 14protocol (-1)                          |
|       |                     | Interface (-i) and direction (-Q)                                 |
|       |                     | Options: ipv4   ipv6                                              |
| -x    | srcIp               | Src-IP (v4 or v6)                                                 |
|       |                     | Used with -a, -i and -Q only                                      |

| -X    | dstIp                 | Dst-IP (v4 or v6)                                                                    |
|-------|-----------------------|--------------------------------------------------------------------------------------|
|       |                       | Used with -a, -i and -Q only                                                         |
| -у    | srcPort               | Src-Port                                                                             |
|       |                       | Used with -a, -l, -i and -Q only                                                     |
|       |                       | Options: min:0 Max:65535                                                             |
| -Y    | dstPort               | Dst-Port                                                                             |
|       |                       | Used with -a, -l, -i and -Q only                                                     |
|       |                       | Options: min:0 Max:65535                                                             |
| -P    | 12Packet              | Based on L2 packet name/etype                                                        |
|       |                       | Interface (-i) and direction (-Q) needed                                             |
|       |                       | Use for non-L3 packets                                                               |
|       |                       | Options:ether-type (in hex format)                                                   |
|       |                       | ARP   ISIS   LACP   SYNCE   PTP   LLDP   CDP                                         |
| -w    | wait                  | Wait time(in seconds)                                                                |
|       |                       | Use Ctrl-C to abort                                                                  |
| -c    | count                 | Count of packets to collect                                                          |
|       |                       | min:1; Max:1024                                                                      |
| -t    | trapNameOrId          | Trap-name(in quotes) or number(in decimal)                                           |
|       |                       | (direction "in" is a MUST).                                                          |
|       |                       | Refer to "show controllers npu stats traps-all instance all location <lc rp></lc rp> |
|       |                       | Note: Trap names with (D*) in the display are not punted to SPP.                     |
|       |                       | They are punted to ps-inb.1586                                                       |
| -S    | <pre>puntSource</pre> | Punt-sources                                                                         |
|       |                       | Options: LPTS_FORWARDING   INGRESS_TRAP   EGRESS_TRAP   INBOUND_MIRROR               |
|       |                       | NPUH                                                                                 |
| -р    | pcap                  | capture packets in pcap file.                                                        |
| -v    | verbose               | Print the filter offsets.                                                            |
| [node | 0_RP0_CPU0:~]\$       |                                                                                      |

Note the capture direction option, **-Q**, where the value **IN** means that it captures the punted packets (the packets received by the CPU). The value **OUT** means that it captures the injected packets (the packets sent by the CPU). The option **-p** allows to capture packets in a pcap file.

Please consider that, by default, the **spp\_platform\_pcap** capture:

- Runs for 60 seconds.
- Captures a maximum of 100 packets.
- Truncates all captured packets to 214 Bytes.

For example, to start an unfiltered capture of all traffic received by the CPU, type the command **spp\_platform\_pcap -Q IN -p**:

[node0\_RP0\_CPU0:~]\$spp\_platform\_pcap -Q IN -p All trace-enabled SPP nodes will be traced. Node "socket/rx" set for trace filtering. Index: 1 Wait time is 60 seconds. Use Ctrl-C to stop Collecting upto 100 packets (within 60 seconds) ^CSignal handling initiated <<<<< > Here: 'Ctrl-C' was used to stop the capture. Tracing stopped with 10 outstanding... Wrote 90 traces to /tmp/spp\_bin\_pcap All trace-enabled SPP nodes will be traced. pcap: Captured pcap file for packets saved at "/tmp/spp\_pcap\_capture\_0\_RP0\_CPU0.pcap"

```
[node0_RP0_CPU0:~]$
```

When the capture ends, the resulting file is made available on the local disk.

Copy the file from the router to your local computer and verify its contents using your preferred packet decoder application.

```
[node0_RP0_CPU0:~]$ls -la /tmp
total 44
<snip>
-rw-r--r-. 1 root root 8516 Aug 7 06:58 spp_pcap_capture_0_RP0_CPU0.pcap
<snip>
[node0_RP0_CPU0:~]$
[node0_RP0_CPU0:~]$cp /tmp/spp_pcap_capture_0_RP0_CPU0.pcap /harddisk:/
[node0_RP0_CPU0:~]$exit
logout
RP/0/RP0/CPU0:8202#dir harddisk: | include spp_pcap
16 -rw-r--r-. 1 8516 Aug 8 07:01 spp_pcap_capture_0_RP0_CPU0.pcap
RP/0/RP0/CPU0:8202#
```

It is possible to be more specific with regard to the intent of your capture. For example, you can leverage the utility filter capabilities to capture the for-us traffic related with a specific router interface, or an IP address, or a certain protocol.

As an example, using this command, you can capture the BGP traffic from a specific peer on a specific interface:

spp\_platform\_pcap -Q IN -a ipv4 -l 6 -i HundredGigE0/0/0/1 -x 10.100.0.1 -Y 179 -p

You can also use **spp\_platform\_pcap** to capture the traffic sent or received through the router management interface.

As and example, using this command, you can capture the traffic received from the management interface.

spp\_platform\_pcap -Q IN -p -i MgmtEth0/RP0/CPU0/0

All previous examples were executed on a standalone Cisco 8000 series router. If working with a distributed Cisco 8000 series router, consider in which node, route-processor, or linecard, you wish the capture to be executed.

It can be the case that the particular traffic you are interested in is handled by a certain linecard CPU. Both the **show controllers npu stats traps-all** and the **show lpts pifib hardware entry brief** can help identify the punt destination.

#### <#root>

```
RP/0/RP0/CPU0:8808#show controllers npu stats traps-all instance 0 location 0/0/cpu0 | include "Type|Ac
```

| Trap                  | Туре                |         |        |            |            | NPU        | Trap         | )                   |              |              |                  |            |             |             |        |             |       |
|-----------------------|---------------------|---------|--------|------------|------------|------------|--------------|---------------------|--------------|--------------|------------------|------------|-------------|-------------|--------|-------------|-------|
| Punt                  |                     |         |        |            |            |            |              |                     |              |              |                  |            |             |             |        |             |       |
|                       | Punt                | Punt    | Punt   | Configured | Hardware   | Poli<br>ID | icer A<br>ID | wg-Pkt              | Pack         | ets          |                  |            |             | Packet      | ts     |             |       |
| Dest                  |                     |         |        |            |            |            |              |                     |              |              |                  |            |             |             |        |             |       |
|                       | VoQ                 | VLAN    | тс     | Rate(pps)  | Rate(pps)  | Leve       | el S         | ize                 | Acce         | pted         |                  |            |             | Droppe      | ed     |             |       |
| ARP<br>ISIS,<br>RP/0, | <br>/L3<br>/RP0/CPl | J0:8808 | <br>8# |            |            | 0<br>0     | 10<br>129    | LC_CPU<br>BOTH_R    | ====<br>P-CP | 239<br>U 239 | ====<br>1!<br>1! | 538<br>538 | 7<br>7<br>7 | 542<br>1000 | <br>D0 | 531<br>9812 |       |
| RP/0,                 | /RP0/CPl            | J0:8808 | 8#show | lpts pifib | hardware e | ntry       | brief        | <sup>:</sup> locati | on 0         | /0/ср        | u0               | inc        | lud         | е "Туре     | e  Fr  | agment      | t 0   |
| <br>Туре              | DestIP              |         |        | SrcIP      |            | Int        | <br>erfac    | <br>e               |              | <br>vrf      | L4               | LP         | ort,        | /Туре       | RPort  | npu         | F     |
| Destl                 | lode                |         |        |            |            |            |              |                     |              |              |                  |            |             |             |        |             |       |
|                       | PuntPr              | io      | Acc    | ept Drop   |            |            |              |                     |              |              |                  |            |             |             |        |             |       |
| IPv4                  | any                 |         |        | any        |            | any        | ·            |                     |              | <br>0        | 0                | an         | <br>У       |             | 0      | 0           | <br>F |
| IPv4                  | any                 |         |        | any        |            | any        | /            |                     |              | 0            | 0                | an         | у           |             | 0      | 0           | F     |
| IPv4                  | any                 |         |        | any        |            | any        | /            |                     |              | 0            | 0                | an         | у           |             | 0      | 1           | F     |
| IPv4                  | any                 |         |        | any        |            | any        | /            |                     |              | 0            | 0                | an         | у           |             | 0      | 1           | F     |
| IPv4                  | any                 |         |        | any        |            | any        | /            |                     |              | 0            | 0                | an         | У           |             | 0      | 2           | F     |
| IPv4                  | any                 |         |        | any        |            | any        | /            |                     |              | 0            | 0                | an         | y           |             | 0      | 2           | F     |
| IPv4                  | any                 |         |        | any        |            | any        | /            |                     |              | 0            | 89               | an         | у           |             | 0      | 0           | 0     |
| IPv4                  | any                 |         |        | any        |            | any        | /            |                     |              | 0            | 89               | an         | y           |             | 0      | 0           | 0     |
| IPv4                  | any                 |         |        | any        |            | any        | /            |                     |              | 0            | 89               | an         | y           |             | 0      | 1           | 0     |
| IPv4                  | any                 |         |        | any        |            | any        | /            |                     |              | 0            | 89               | an         | y           |             | 0      | 2           | 0     |
| IPv4                  | any                 |         |        | any        |            | any        | /            |                     |              | 0            | 89               | an         | у           |             | 0      | 0           | 0     |
| IPv4                  | any                 |         |        | any        |            | any        | /            |                     |              | 0            | 89               | an         | у           |             | 0      | 0           | 0     |
| IPv4                  | any                 |         |        | any        |            | any        | /            |                     |              | 0            | 89               | an         | у           |             | 0      | 1           | 0     |
| IPv4                  | any                 |         |        | any        |            | any        | /            |                     |              | 0            | 89               | an         | у           |             | 0      | 2           | 0     |
| IPv6                  | any                 |         |        | any        |            | any        | /            |                     |              | 0            | 0                | an         | у           |             | 0      | 0           | F     |
| IPv6                  | any                 |         |        | any        |            | any        | /            |                     |              | 0            | 0                | an         | y           |             | 0      | 1           | F     |
| IPv6                  | any                 |         |        | any        |            | any        | /            |                     |              | 0            | 0                | an         | у           |             | 0      | 2           | F     |
| IPv6                  | any                 |         |        | any        |            | any        | /            |                     |              | 0            | 89               | an         | у           |             | 0      | 0           | 0     |
| IPv6                  | any                 |         |        | any        |            | any        | /            |                     |              | 0            | 89               | an         | у           |             | 0      | 1           | 0     |
| IPv6                  | any                 |         |        | any        |            | any        | /            |                     |              | 0            | 89               | an         | у           |             | 0      | 2           | 0     |
| IPv6                  | any                 |         |        | any        |            | any        | /            |                     |              | 0            | 89               | an         | у           |             | 0      | 0           | 0     |
| IPv6                  | any                 |         |        | any        |            | any        | /            |                     |              | 0            | 89               | an         | у           |             | 0      | 1           | 0     |
| IPv6                  | any                 |         |        | any        |            | any        | /            |                     |              | 0            | 89               | an         | у           |             | 0      | 2           | 0     |

Once identified, attach to the specific linecard, and from there, execute the **spp\_platform\_pcap** utility as shown before.

attach location 0/0/cpu0
spp\_platform\_pcap -Q IN -p
! --- execute 'Ctrl-C' to stop the capture

RP/0/RP0/CPU0:8808#

# **Related Information**

Cisco Techcnical Assistance Center (TAC) Video

Cisco 8000 Series - Capture for-us traffic, Video